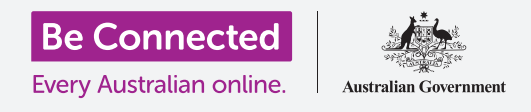

# إعادة تعيين هاتف أندرويد المُستعمل الخاص بك

إجعل هاتفك جاهرًا للإعداد، في بضع خطوات بسيطة.

للبدء في الاستمتاع بهاتف أندرويد المُستعمل الخاص بك، تحتاج أولاً إلى **إعادة تعيينه**. ويساعد ذلك في جعل هاتف أندرويد المُستعمل الخاص بك آمناً للاستخدام ويجهّزه للإعداد. وبمجرد إعادة تعيين هاتفك، سيوضح لك دليل إعداد هاتف أندرويد الجديد كيفية إكمال إعداد هاتف أندرويد المُستعمل الخاص بك.

### ما هو الهاتف المُستعمل؟

الهاتف المُستعمل هو أحد الهواتف التي تم نقلها إليك بشكل دائم من قِبل أحد أفراد العائلة أو صديق. وستحتاج إلى ذلك الشخص لمساعدتك في إكمال بعض الخطوات الواردة في هذا الدليل، لذا تأكد من أن المالك السابق قريب منك عندما تكون مستعدًا للبدء.

تذكّر أن هناك العديد من أنواع هواتف أندرويد، وبينما تعمل جميعها بطريقة مماثلة، فإن كل منتج هواتف يقوم بأشياء مختلفة قليلاً. لذلك، لا تقلق إذا كانت بعض الخطوات الواردة في هذا الدليل لا تبدو متماثلة تماماً على شاشة هاتفك، لأنك ستظل قادرًا على المتابعة.

#### ما هي إعادة التعيين؟

**إعادة تعيين بيانات المصنع** أو **إعادة تعيينها** باختصار، تمسح ذاكرة الهاتف، بحيث تعتقد أنه هاتف جديد تماماً. وتقوم بمسح تطبيقات المالك السابق وحساباته وكلمات المرور الخاصة به، حتى تتمكن من استخدام الهاتف بأمان وتجهيزه للإعداد.

من المهم إعادة تعيين هاتف تملكه فقط، وليس هاتفًا قمت باستعارته.

بالطبع، إذا كنت تخطط لنقل هاتفك إلى شخص آخر في المستقبل، فيجب عليك إعادة تعيينه لحماية سلامتك وخصوصيتك.

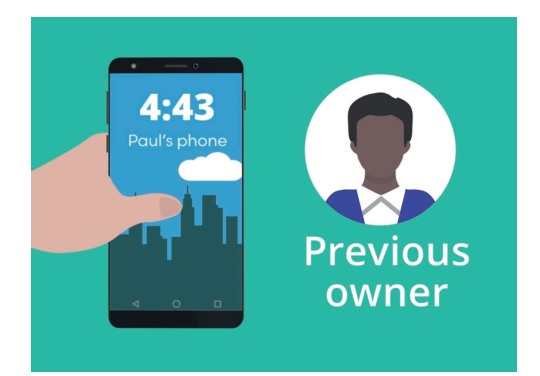

سيحتاج المالك السابق لهاتف أندرويد الخاص بك إلى المساعدة في إعادة التعيين

## إعادة تعيين هاتف أندرويد المُستعمل الخاص بك

### الخطوات الأولى

قبل إعادة تعيين هاتف أندرويد الخاص بك، تأكد من تشغيله وشحنه بالكامل. 💫 🕻

إذا كان الهاتف في وضع التشغيل ولكنه يعرض شاشة سوداء، فسيكون الهاتف "نائماً". و"لتنشيطه"، انقر على زر **التشغيل** أو زر **الشاشة الرئيسية**.

إذا رأيت شاشة **البدء**، فإن هاتف أندرويد الخاص بك قد تمّ من قَبلْ تجهيزه للإعداد. ويمكنك تخطي بقية هذا الدليل والانتقال إلى دليل إعداد هاتف أندرويد الجديد الخاص بك لإكمال إعداد هاتفك المُستعمل.

إذا كان هاتف أندرويد الخاص بك يعرض شاشة قفل، فستحتاج إلى إعادة تعيين الهاتف. تعرض شاشة القفل الوقت والتاريخ.

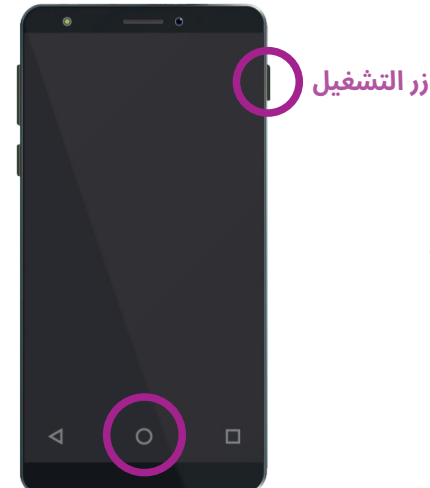

**زر الشاشة الرئيسية** اعتمادًا على هاتفك، سيؤدي الضغط على زر الشاشة الرئيسية أو التشغيل إلى تنشيطه

### إجراء إعادة التعيين

لفتح شاشة **القفل**، فأنت بحاجة إلى **رقم الا PIN** الخاص بالمالك **السابق**، لذا تأكد من استعداد هذا الشخص للمساعدة في ذلك. بدون رقم الـ PINالخاص به، لن تتمكن من استخدام الهاتف أو إعادة تعيينه أيضاً!

بمجرد إعادة تعيين هاتفك بالكامل، سيتم مسح رقم التعريف الشخصي للمالك السابق، وستكون قادرًا على إنشاء رقم تعريف شخصي خاص بك للحفاظ على أمان هاتفك ومعلوماتك.

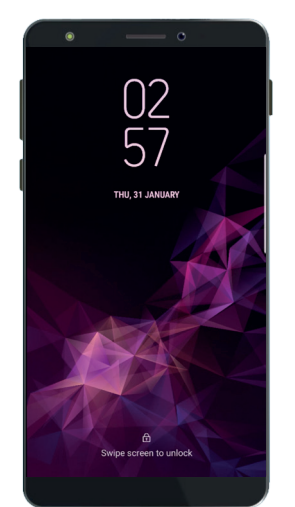

تؤكد شاشة القفل على ضرورة إعادة تعيين هاتف أندرويد المُستعمل الخاص بك

يجب ألا تشارك أرقام التعريف الشخصية، ولذا فمن أجل الأمان، يجب على المالك السابق لهاتفك إدخال رقم التعريف الشخصي الخاص به على شاشة القفل لك.

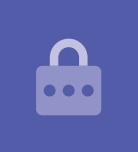

### إعادة تعيين هاتف أندرويد المُستعمل الخاص بك

لبدء عملية إعادة التعيين، اتبع هذه الخطوات.

- - 2. إسحب لأعلى من أسفل **الشاشة الرئيسية** لعرض شاشة **التطبيقات**. سترى شبكة من رموز التطبيق.
    - **.** انقر على تطبيق **الإعدادت** لفتح قائمة **الإعدادات**.
  - **4.** انقر على على **الإدارة العامة** في قائمة الخيارات في قائمة **الإعدادات**.
- **5.** ابحث عن وانقر فوق **إعادة تعيين** من قائمة الخيارات على شاشة **الإدارة العامة**.
  - **6.** اختر خيار **إعادة تعيين بيانات المصنع** من القائمة.
- 7. ستظهر لك شاشة تخبرك بكل الأشياء التي سيتم محوها إذا قمت بإعادة تعيين الهاتف. قم بالتمرير إلى أسفل القائمة، ثم انقر فوق **إعادة تعيين**.
  - **8.** ستحتاج إلى مطالبة المالك السابق بإدخال رقم الا PIN مرة أخرى.
- 9. سوف يسأل الهاتف ما إذا كنت تريد حقًا حذف كل شيء. انقر فوق **مسح الكل** للمتابعة.
- 10. إذا كان لدى المالك السابق حساب لدى الشركة المصنّعة للهاتف، فسيحتاج إلى إدخال كلمة المرور لهذا الحساب الآن.
  - **.11** انقر فوق **تأكيد** وستبدأ إعادة التعيين.
  - **12.** سيتم إعادة تشغيل الهاتف وإظهار رمز روبوت الأندرويد. سيستغرق إعادة التعيين بضع لحظات.
  - **13.** عندما ترى شاشة **البدء**، تكون قد نجحت في إعادة تعيين هاتف أندرويد المُستعمل الخاص بك.

ا لآن وبعد أن أصبح هاتفك آمناً للاستخدام، يمكنك الانتقال إلى دليل إعداد هاتف أندرويد الجديد وإكمال الإعداد.

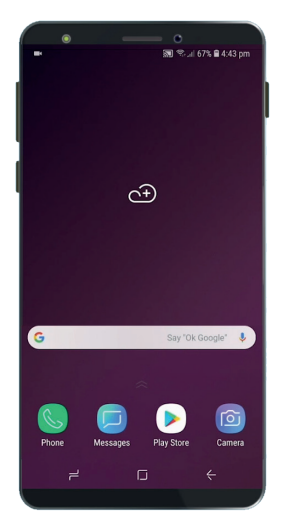

ستظهر الشاشة الرئيسية بمجرد قيام المالك السابق بإلغاء قفل هاتفك بإستخدام رقم التعريف الشخصي

توضح شاشة البدء أنك قمت بإعادة تعيين هاتفك المُستعمل